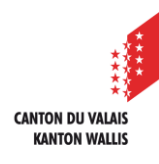

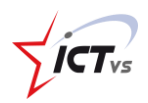

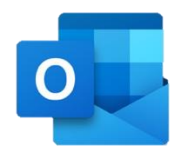

## **OUTLOOK AUF EINEM ANDROID-SMARTPHONE ODER -TABLET EINRICHTEN**

Tutorial für eine Android-Umgebung Version 1.0 (30.08.2021)

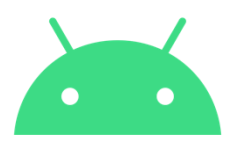

00

4

3

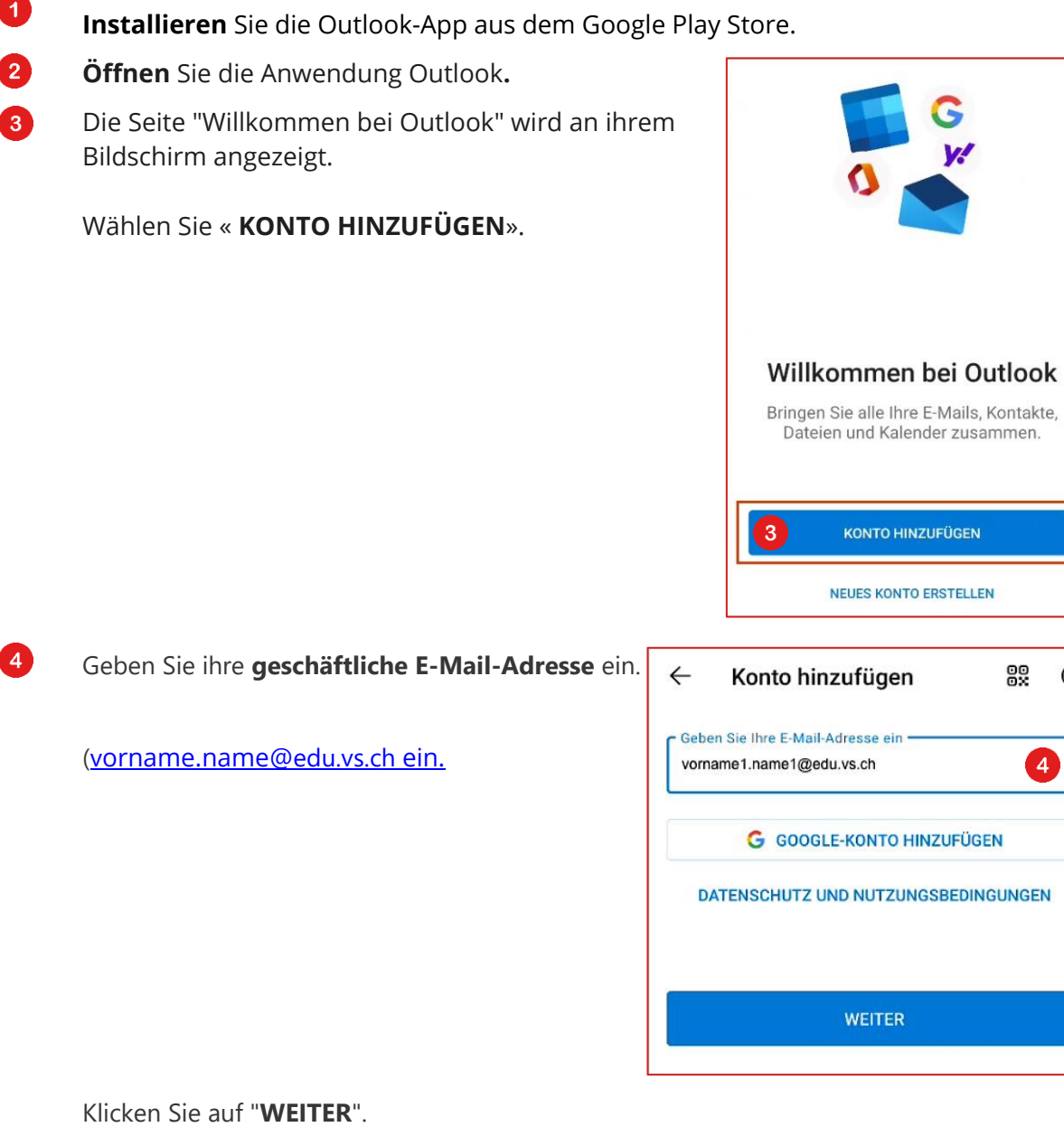

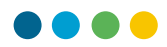

Sie werden automatisch zur Anmeldeseite Ihrer DAU weitergeleitet. Geben Sie Ihren Benutzernamen und Ihr Passwort ein.

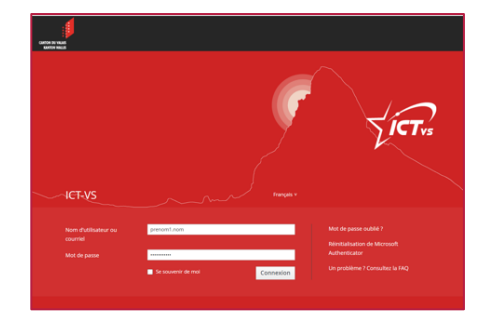

Geben Sie den Code aus Ihrer "Microsoft Authenticator"-Anwendung ein oder den Code, den Sie per SMS oder auf Ihrem physischen Token erhalten haben. Klicken Sie auf "Senden".

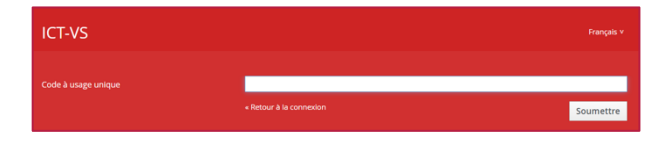

Sie können nun Outlook auf Ihrem Smartphone nutzen!

5